Prism allows you to capture and manage important contract information and documents for each site. This guide provides detailed steps on how to add, link, manage, unlink, and delete contracts within the system. Learn about how to create auto notification for expiring contracts as well.

#### **Navigating to Contracts**

- Accessing Sites
- Viewing Contracts

Creating and managing Site Contract

**Managing Contracts** 

- Linking Contracts
- Adding Contracts
- Unlinking Contracts
- Deleting Contracts

Creating and Managing Auto Notifications

**Viewing Reports** 

### **Navigating to Contracts**

For each site in Prism, you can capture important contract information and documents. Keep on reading to learn how to add and manage contact information!

1. You can navigate to contracts using either of the methods mentioned below:a. Select Sites from your left menu or dashboard.

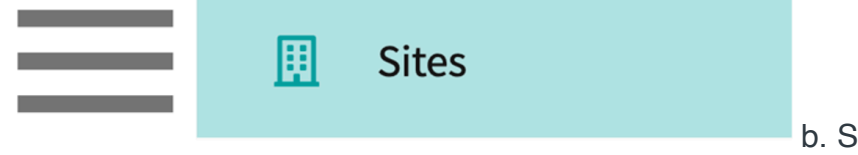

b. Select Sites from your left menu or

| dashboard | and | click | on | contracts | from | ribbon | at | the | top | of | the | page |
|-----------|-----|-------|----|-----------|------|--------|----|-----|-----|----|-----|------|
|           |     |       |    |           |      |        |    |     |     |    |     |      |

| ∃ Sites                         |                |                                  |             | iii E ? 🖓 | Chat 📢 🚫 As    | k Leo    | Exxat Sales (PT) |
|---------------------------------|----------------|----------------------------------|-------------|-----------|----------------|----------|------------------|
| Setup Sites Locations           | Personnel      | ontracts Emails Explore Location | ons Reports |           |                |          |                  |
| Sites With Contracts Sites Miss | sing Contracts |                                  |             |           |                |          |                  |
| Q Search                        | Fil            | ters: PT.DPT 🛞                   |             |           |                |          |                  |
| 39 Results Found                |                |                                  |             |           |                |          |                  |
| SITE NAME                       | SITE           | CONTRACT NAME 1                  | NUMBER      | TAX ID    | STATUS         | TEMPLATE | START DATE       |
| ABC Speech Therapy              | Inactive       | ABC Speech Contract              | 23827394    | -         | Fully Executed | Modified | February 8, 2024 |
| ABC Speech Therapy              | Inactive       | ABC Speeh Contract @             | 23827395    | -         | Fully Executed | Modified | February 8, 2024 |
| Ability Center                  | Inactive       | Ability Center                   | 1237        |           | Fully Executed | Modified | June 5, 2023     |
| Abundant Health*                | Active         | ABC Speech Contract              | 23827394    | -         | Fully Executed | Modified | February 8, 2024 |
|                                 |                |                                  |             |           |                |          |                  |

2. Find and select the Site you'd like to manage.

| Setup Sites Locations Pe | rsonnel Contracts Emails                                      | Explore Locat | ions Reports | Dashboard                                                 |                          |
|--------------------------|---------------------------------------------------------------|---------------|--------------|-----------------------------------------------------------|--------------------------|
| Q Search                 | Filters: Active 🛞                                             | PT.DPT 🛞      |              | + Add Site                                                | ₿ ▽2                     |
| 35 Results Found         |                                                               |               |              |                                                           |                          |
| SITE NAME 🛧              | ADDRESS                                                       | CITY          | STATUS       | PROGRAMS                                                  | PHONE                    |
| Ability Center*          | 169 Sugar Street                                              | West Chicago  | Active       | PT.DPT, OT.OTD                                            |                          |
| Abundant Health* 🏷       | 9 Amherst Avenue SW,<br>Rehabilitation Medicine, 6th<br>Floor | Depew         | Active       | PA.MSPAS, PT.DPT, SW,<br>Nursing, Nursing-CRNA,<br>OT.OTD | (555) 555-55!<br>x421223 |

- 3. Pro-tip: use search box and filters to find what you're looking for whether you are on sites page or the contracts page. The filter option allows you search by state, tags and categories to make it easier to look for the contract for specific sites.
- 4. Funnel icon Filter will allow you to filter on data like Site Status, Status, Expiration, Programs, Contract Tags, and Categories.

| Setup Sites Locations Personn  | el Contracts Emails Exp  | olore Locations Repo | orts  |          |        |                                                                                                    |                           |
|--------------------------------|--------------------------|----------------------|-------|----------|--------|----------------------------------------------------------------------------------------------------|---------------------------|
| Q Search                       | Filters: Active 🛞 PT.DPT | $\otimes$            |       |          |        | + Add Site                                                                                                    | ÷ ℰ ▽2                    |
| 48 Results Found               |                          |                      |       |          |        |                                                                                                    |                           |
| SITE NAME 1                    | ADDRESS                  | CITY                 | STATE | ZIP CODE | STATUS | PROGRAMS                                                                                                    | PHONE                     |
| Abundant Health - New Site 🏷   | ABC                      | CA                   | AR    |          | Active | PA.MSPAS, PT.DPT, Nursing, OT                                                                                                    |                           |
| Abundant Health* 🛇             | 415 Diamond St           | Redondo Beach        | CA    | 90277    | Active | PA.MSPAS, PT.DPT, Pharmacy,<br>SocialWork, Nursing, CRNA,<br>Counseling, Nutrition, Teacher<br>Education, AT,<br>SpeechLanguagePathology,<br>PublicHealth, OT | (555) 555-5555<br>x421223 |
| Accelerated Learning Solutions | 3057 Cleveland Ave       | Fort Myers           | FL    | 33309    | Active | SpeechLanguagePathology,<br>PT.DPT                                                                                                    |                           |

5. On the ribbon at the top of the page, click on Contracts.

| $\equiv$ Sites                                            |          |                                                                                                    | 000                                        | Eø                    | ⑦ Q Chat             | <b>F</b> | 🐼 Ask Leo                 | Amee Jotangiya Exxat Sales (PA) $$ |
|-----------------------------------------------------------|----------|----------------------------------------------------------------------------------------------------|--------------------------------------------|-----------------------|----------------------|----------|---------------------------|------------------------------------|
| Abundant Health*<br>415 Diamond St, Redondo Beach, CA 902 | 277 D ©  |                                                                                                    |                                            |                       |                      |          |                           | Delete Site                        |
| About Contracts Locations Pe                              | ersonnel | slots Placements Interventions Assessments (                                                                                                 | Communicatio                               | ons                   |                      |          |                           |                                    |
| List Of Contracts                                         | @+       | About Contract Generation                                                                                                    |                                            |                       |                      |          |                           | Delete Contract                    |
| Q Search                                                  |          | AH Contract (With Expired Contract) Fully Executed                                                                                           | $\Box$                                     |                       |                      |          |                           | Ø                                  |
| ABC Speech Contract                                       | Ø        | Contract number Tax                                                                                                    | (ID                                        |                       |                      |          | Contract Initiated by     |                                    |
| AH Contract (with expired contract)                       |          | 1234567 697<br>Contract notes                                                                                                    | 769                                        |                       |                      |          | Eddie                     |                                    |
| Ability center addendum                                   | Ø        | The contract is still pending sign-off.<br>Post the sign off, please go ahead and place any students for<br>Show More                        | or this site. Ple                          | ase call if           | there is any further | questio  | ns on this site and their | locations.                         |
| Abundant Health                                           | æ        | Reference Address<br>Legal office address, 6 Thomas Jefferson Ave, Warren, NJ 0705                                                           | 59                                         |                       |                      |          |                           |                                    |
| Contract A                                                |          | Last updated by Ashish Maharaja on 07/28/2024                                                                                                |                                            |                       |                      |          |                           |                                    |
| Main Hospital                                             | æ        | Contact Details                                                                                                    |                                            |                       |                      |          |                           | Ø                                  |
|                                                           |          | Primary Contact Person Con<br>Chris Scott   Contract administrator   (234) 132-4124 Juli<br>chris.scott@example.com julic<br>address details | ntact 2<br>ie Chen   Asst (<br>e.chen@exam | Contract A<br>ple.com | dmin                 |          |                           |                                    |
|                                                           |          | Programs Covered                                                                                                    |                                            |                       |                      |          |                           | Ø                                  |

6. On the contracts tab, you will have a left panel that shows you all the contracts available for that Site. Select the contract to view detailed information on the right hand side of the page.

| $\equiv$ Sites                                             |                     |                                                                                                    | 000                                                   | Eø (                 | ⑦ 및 Chat            | <b>M</b> | 🐼 Ask Leo                | Amee Jotangiya Exx | at Sales (PA) 🛛 🗸 |
|------------------------------------------------------------|---------------------|----------------------------------------------------------------------------------------------------|-------------------------------------------------------|----------------------|---------------------|----------|--------------------------|--------------------|-------------------|
| ← Abundant Health*<br>415 Diamond St, Redondo Beach, CA 90 | <sub>2277</sub> D 🛇 |                                                                                                    |                                                       |                      |                     |          |                          |                    | 🕅 Delete Site     |
| About Contracts Locations P                                | Personnel           | Slots Placements Interventions Assessment                                                                                     | s Communication                                       | ns                   |                     |          |                          |                    |                   |
| List Of Contracts                                          | @+                  | About Contract Generation                                                                                                    |                                                       |                      |                     |          |                          |                    | elete Contract    |
| Q Search                                                   |                     | AH Contract (With Expired Contract) Fully Execution                                                                           | ted D 🛇                                               |                      |                     |          |                          |                    | Ø                 |
| ABC Speech Contract                                        | Ø                   | Contract number                                                                                                    | Tax ID                                                |                      |                     |          | Contract Initiated by    | ,                  |                   |
| AH Contract (with expired contract)                        |                     | 1234567<br>Contract notes                                                                                                    | 69769                                                 |                      |                     |          | Eddie                    |                    |                   |
| Ability center addendum                                    | Ø                   | The contract is still pending sign-off.<br>Post the sign off, please go ahead and place any stude<br>Show More                | ents for this site. Plea                              | se call if t         | here is any further | questio  | ns on this site and thei | r locations.       |                   |
| Abundant Health                                            | Ø                   | Reference Address<br>Legal office address, 6 Thomas Jefferson Ave, Warren, N                                                  | IJ 07059                                              |                      |                     |          |                          |                    |                   |
| Contract A                                                 |                     | Last updated by Ashish Maharaja on 07/28/2024                                                                                 |                                                       |                      |                     |          |                          |                    |                   |
| Main Hospital                                              | 00                  | Contact Details                                                                                                    |                                                       |                      |                     |          |                          |                    | Ø                 |
|                                                            |                     | Primary Contact Person<br>Chris Scott   Contract administrator   (234) 132-4124<br>chris.scott@example.com<br>address details | Contact 2<br>Julie Chen   Asst Co<br>julie.chen@examp | ontract Ad<br>le.com | min                 |          |                          |                    |                   |
|                                                            |                     | Programs Covered                                                                                                    |                                                       |                      |                     |          |                          |                    | Ø                 |

- 7. Next to List of Contracts, you will have two icons: and chain and a + icon.
  - a. The chain icon allows you to link contracts you have already created to different sites. If for example, you have multiple sites who are covered by the same contract, rather than consolidating them, you can easily link the contract and keep your data as is.

b. The + icon allows you to add new contracts.

| ← Ability Center*<br>169 Sugar Street, West Chicago, IL 60 | 185                                                                                        |                                            |                           | Delete Site |
|------------------------------------------------------------|--------------------------------------------------------------------------------------------|--------------------------------------------|---------------------------|-------------|
| About Contracts Location                                   | ns Personnel Slots Placem                                                                  | ents Interventions /                       | Assessments Communicati   | ons         |
| Q Search                                                   | Abundant Health Fully Executed<br>February 20, 2023 - Is open ended •                      | D<br>University                            |                           | Ø           |
| Abundant Health 📿                                          | Contract number<br>55<br>Contract notes<br>-<br><i>Last updated by Harshavardhan Martu</i> | Contract Initiat<br>-<br>r on May 25, 2023 | ed by Primary contac<br>- | t person    |

#### Linking Contracts

| . Click on the chain i                                      | con       | to link an existir                                                                                                    | ng contra                                         | ict.      |                        |           |                           |                                    |
|-------------------------------------------------------------|-----------|----------------------------------------------------------------------------------------------------|---------------------------------------------------|-----------|------------------------|-----------|---------------------------|------------------------------------|
| $\equiv$ Sites                                              |           |                                                                                                    | 000                                               | Ēø        | ⑦ 모: Chat              | <b>A</b>  | 🐼 Ask Leo                 | Amee Jotangiya Exxat Sales (PA) $$ |
| ← Abundant Health*<br>415 Diamond St, Redondo Beach, CA 902 |           |                                                                                                    |                                                   |           |                        |           |                           | Delete Site                        |
| About Contracts Locations Pe                                | rsonnel S | ots Placements Interventions Assessme                                                                                         | ents Communicati                                  | ons       |                        |           |                           |                                    |
| List Of Contracts                                           | ∞ +       | About Contract Generation                                                                                                    |                                                   |           |                        |           |                           | Delete Contract                    |
| Q Search                                                    |           | AH Contract (With Expired Contract) Fully Exe                                                                                 | cuted D 🛇                                         |           |                        |           |                           | Ø                                  |
| ABC Speech Contract                                         | Ø         | Contract number                                                                                                    | Tax ID                                            |           |                        |           | Contract Initiated by     |                                    |
| AH Contract (with expired contract)                         |           | 1234567<br>Contract notes                                                                                                    | 69769                                             |           |                        |           | Eddie                     |                                    |
| Ability center addendum                                     | Ø         | Post the sign off, please go ahead and place any stu<br>Show More                                                             | udents for this site. Ple                         | ease call | if there is any furthe | r questio | ns on this site and their | locations.                         |
| Abundant Health 🕞                                           | Ø         | Reference Address<br>Legal office address, 6 Thomas Jefferson Ave, Warren                                                     | i, NJ 07059                                       |           |                        |           |                           |                                    |
| Contract A                                                  | ~         | Last updated by Ashish Maharaja on 07/28/2024                                                                                 |                                                   |           |                        |           |                           |                                    |
| Main Hospital                                               | CU .      | Contact Details                                                                                                    |                                                   |           |                        |           |                           | Ø                                  |
|                                                             |           | Primary Contact Person<br>Chris Scott   Contract administrator   (234) 132-4124<br>chris.scott@example.com<br>address details | Contact 2<br>Julie Chen   Asst<br>julie.chen@exam | Contract. | Admin                  |           |                           |                                    |
|                                                             |           | Programs Covered                                                                                                    |                                                   |           |                        |           |                           | Ø                                  |

2. A drawer will open, showing you the full list of available contracts. Find and select the desired contract with the open checkbox and click Save. You can also use the funnel icon here to filter out for the list of contracts to link with.

a. Any contracts already associated with the site will be greyed out.

| ×ι  | ink Contracts            |                   |                    |                          | Save                        |
|-----|--------------------------|-------------------|--------------------|--------------------------|-----------------------------|
| Q   | Search                   | Filters: Active 🛞 |                    |                          | √1                          |
| 303 | Results Found            |                   |                    |                          | Selected Contracts: 1       |
|     | CONTRACT NAME ↑          |                   | CONTRACT<br>NUMBER | SITE NAME                | PROGRAM                     |
|     | Ability Center           |                   | 1237               | Ability Center*          | PT.DPT                      |
|     | Abundant Health          |                   | 55                 | Abundant Health* +2 More | Nursing, OT.OTD, SW, PT.DPT |
|     | Abundant Health Addendum |                   | 49                 | Abundant Health*         | SW                          |
|     | Abundant Health Renewal  |                   |                    | Abundant Health*         | PT.DPT                      |

#### Adding Contracts

1. Click on the + icon to add a new contract.

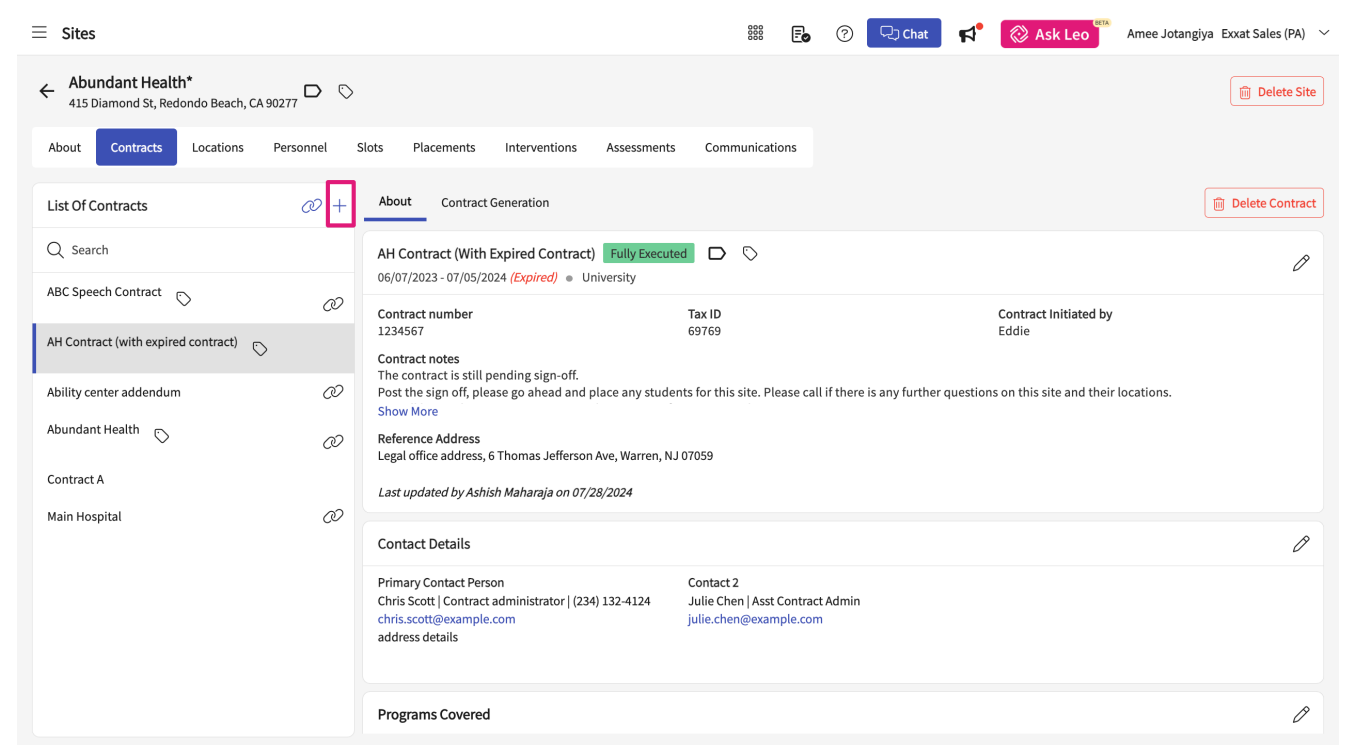

- A drawer will open where you will add contact information. Please note that contract name, start date, expiration date, contract template, and status are mandatory fields. Click Save once done.
  - a. Enter the Contract name of the agreement.
  - b. The system will add a contract number automatically, but this can be changed.
  - c. Enter the Tax ID of the contract. This is completely optional.
  - d. Add the name of the faculty or staff who initiated the contract along with the primary contact person.

- e. You can also add the contract start date and expiration dates.
- f. You can also pick the contract template.
- g. You can also add the contract status.

| × Add Contract                                                                                                    | Save |
|----------------------------------------------------------------------------------------------------|------|
| 'Primary contact person' field has been removed from here. You can now add conta<br>information in more detail in the 'Contact Details' card on the contract's About tab. | act  |
| Contract name *                                                                                                    |      |
| Contract number                                                                                                    |      |
| 23827402                                                                                                    |      |
| Tax ID                                                                                                    |      |
| Contract Initiated by                                                                                                    |      |
| Contract Start date*                                                                                                    |      |
|                                                                                                    | 5    |
| Select if this is an open ended contract                                                                                                    |      |
| Contract expiration date *                                                                                                    | 5    |
| Contract Template *                                                                                                    |      |
|                                                                                                    | -    |
| Active status () Yes () No                                                                                                    |      |

- h. The system will set contracts as active by default, but you can mark it as inactive if needed.
- i. Add any notes if needed.
- j. Click Save once done.
- 3. Your contract will now be added to the system! If you need to make changes, click on the pencil icon. Each contract you add will have two tabs, About and Contract Generation.

| ≡ Sites                                                         |                                                                                                    | 🏭 🛃 ⑦ 🖓 Chat 📢                                                       | Amee Jotangiya Exxat Sales (PA) V     |
|-----------------------------------------------------------------|----------------------------------------------------------------------------------------------------|----------------------------------------------------------------------|---------------------------------------|
| ← Abundant Health*<br>415 Diamond St, Redondo Beach, CA 90277 □ | 0                                                                                                    |                                                                      | 🔟 Delete Site                         |
| About Contracts Locations Personnel                             | Slots Placements Interventions Assessments                                                                                                    | Communications                                                       |                                       |
| List Of Contracts                                               | _ About Contract Generation                                                                                                    |                                                                      | Delete Contract                       |
| Q Search                                                        | AH Contract (With Expired Contract) Fully Executed                                                                                                    | $\Box$ $\heartsuit$                                                  | Ø                                     |
| ABC Speech Contract                                             | Contract number Ta                                                                                                    | ax ID                                                                | Contract Initiated by                 |
| AH Contract (with expired contract)                             | 1234567 69<br>Contract notes                                                                                                    | 3769                                                                 | Eddie                                 |
| Ability center addendum                                         | <ul> <li>Post the sign off, please go ahead and place any students f</li> <li>Show More</li> </ul>                                                                  | for this site. Please call if there is any further questic           | ons on this site and their locations. |
| Abundant Health 🛇 🖉                                             | Reference Address<br>Legal office address, 6 Thomas Jefferson Ave, Warren, NJ 070                                                                                   | 059                                                                  |                                       |
| Contract A                                                      | Last updated by Ashish Maharaja on 07/28/2024                                                                                                    |                                                                      |                                       |
| Main Hospital 📿                                                 | Contact Details                                                                                                    |                                                                      | P                                     |
|                                                                 | Primary Contact Person     Cc       Chris Scott] Contract administrator   (234) 132-4124     Ju       chris.scott@example.com     jul       address details     jul | ontact 2<br>ulie Chen   Asst Contract Admin<br>ulie.chen@example.com |                                       |
|                                                                 | Programs Covered                                                                                                    |                                                                      | Ø                                     |

- 4. Within the About tab, you will have the following sections:
  - Basic details of the contract that you added.

| AH Contract (Wi                                                                                                    | th Expired Contract) <b>F</b> u                                                                                                 | Illy Executed                                       | $\diamond$                 |                              |                                  |            |    |
|----------------------------------------------------------------------------------------------------|----------------------------------------------------------------------------------------------------|-----------------------------------------------------|----------------------------|------------------------------|----------------------------------|------------|----|
| 06/07/2023 - 07/05                                                                                                    | 5/2024 (Expired) • Univers                                                                                                    | ity                                                 |                            |                              |                                  |            |    |
| Contract number                                                                                                    |                                                                                                    | Tax ID                                              |                            |                              | Contract Initiated by            |            |    |
| 1234567                                                                                                    |                                                                                                    | 69769                                               |                            |                              | Eddie                            |            |    |
| The contract is sti<br>Post the sign off, I                                                                                                    | ill pending sign-off.<br>please go ahead and place                                                                              | any students for th                                 | iis site. Please call if t | here is any further question | s on this site and their         | locations. |    |
| The contract lotes<br>The contract is sti<br>Post the sign off, J<br>Show More<br>Reference Addres<br>Legal office addres<br>Last updated by A   | ill pending sign-off.<br>please go ahead and place<br>s<br>ss, 6 Thomas Jefferson Ave,<br><i>shish Maharaja on 07/28/20</i>     | any students for th<br>Warren, NJ 07059<br>24       | iis site. Please call if t | here is any further question | s on this site and their         | locations. |    |
| The contract lotes<br>The contract is sti<br>Post the sign off, I<br>Show More<br>Reference Address<br>Legal office address<br>Last updated by A | ill pending sign-off.<br>please go ahead and place<br>s<br>ss, 6 Thomas Jefferson Ave,<br>shish Maharaja on 07/28/20<br>details | any students for th<br>Warren, NJ 07059<br>24<br>Of | is site. Please call if t  | here is any further question | s on this site and their<br>that | locations. | ad |

 Programs covered under the contract. This is applicable for schools who have "common contract sharing" enabled, which means if multiple programs from your university has signed up with exxat and you allow the sites to be shared then you will be able to pick the programs that covers the same contract for different disciplines.

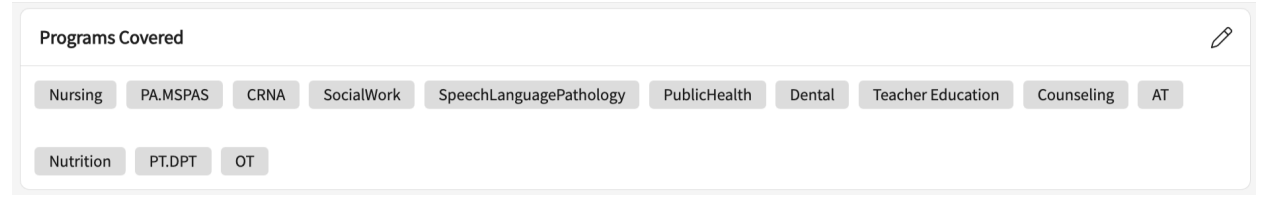

Categories if any added for the contract. These Categories can be created under "Sites
 > Setup" page for contracts and can be applied to contract for better organization and
 grouping. These are useful when applying filters for contract to easily search and
 organize them better.

| Categories        | 0 |
|-------------------|---|
| Umbrella Contract |   |

• Locations covered for this contract can be updated. If the same contract is covering multiple locations within that site then this association can easily be done.

| Loca | Locations Covered C                                                                                                |  |  |  |  |  |  |
|------|----------------------------------------------------------------------------------------------------|--|--|--|--|--|--|
| ı∰∎  | Abundant Health - Main Hospital (Geocoding Enabled, location evaluations)*<br>1750 Vine St, Los Angeles, CA, 90028 |  |  |  |  |  |  |
| ŵ    | Abundant Health PT location<br>1 W Manchester Blvd, Inglewood, CA, 90301                                           |  |  |  |  |  |  |
| Show | More Locations                                                                                                    |  |  |  |  |  |  |

 Routing Checklist is updated at the institutional level. You can add and update the information for each contract accordingly.

| Routing Checklist                            |                                               |                               | 0 |
|----------------------------------------------|-----------------------------------------------|-------------------------------|---|
| Date Signed By Provost Completed 12/18/2023- | Copy Sent To Dept. Date Completed 01/01/2024- | Date Signed by Dean Completed |   |
| Last updated by Amee Jotangiya on 01/19/2024 |                                               |                               |   |

 Contract documents can also be uploaded under this section. You can easily archive old document.

| Contract Documents             |                                                                                                    |                                                                                                    |                                                                                                    |  |  |  |  |
|--------------------------------|----------------------------------------------------------------------------------------------------|----------------------------------------------------------------------------------------------------|----------------------------------------------------------------------------------------------------|--|--|--|--|
|                                |                                                                                                    |                                                                                                    |                                                                                                    |  |  |  |  |
| DOCUMENT                       | SHARED WITH STUDENT                                                                                                    | NOTES                                                                                                    | ACTION                                                                                                    |  |  |  |  |
| Contract 2022<br>View document | $\odot$                                                                                                    | -                                                                                                    | Ø 🗓                                                                                                    |  |  |  |  |
| Contract 2021<br>View document | $\left( \times \right)$                                                                                                    | -                                                                                                    | 0 🗓                                                                                                    |  |  |  |  |
|                                |                                                                                                    |                                                                                                    |                                                                                                    |  |  |  |  |
| DOCUMENT                       | SHARED WITH STUDENT                                                                                                    | NOTES                                                                                                    | ACTION                                                                                                    |  |  |  |  |
| Contract 2020<br>View document | $\bigotimes$                                                                                                    |                                                                                                    | Ø 🛍                                                                                                    |  |  |  |  |
|                                | DOCUMENT<br>Contract 2022<br>View document<br>Contract 2021<br>View document<br>DOCUMENT<br>Contract 2020<br>View document | DOCUMENT     SHARED WITH STUDENT       Contract 2022     Image: Contract 2021       View document     Image: Contract 2021       DOCUMENT     SHARED WITH STUDENT       Contract 2020     Image: Contract 2020       View document     Image: Contract 2020 | DOCUMENT     SHARED WITH STUDENT     NOTES       Contract 2022     ·     -       View document     ·     -       View document     ·     -       DOCUMENT     SHARED WITH STUDENT     NOTES       Contract 2020     ·     - |  |  |  |  |

5. Within the Contract Generation tab, you will have your program's templates available to generate a contract for download.

a. If you do not have any templates available, contact prism-support@exxat.com to get started.

| About Contract Generation                                                                                                    |          |
|----------------------------------------------------------------------------------------------------|----------|
| Choose a template and click the purple "Generate" button below to export a word document automatically filled with the details for this site. |          |
| Select Template                                                                                                    |          |
| O COVID_Amendment.doc View Template                                                                                                    |          |
| Exxat_University_Boilerplate.docx View Template                                                                                               |          |
|                                                                                                    | Generate |

# **Unlinking a Contract Prism**

Once the contract is Linked and for some reason if it needs to be Un-linked. PRISM will allow you to do that. Unlinking contracts only work when the same contract is associated to multiple sites and it needs to be removed from the current site. It doesn't delete the contract, it still shows up on other sites wherever linked.

1. Select Sites from your left menu or dashboard. OR use 2nd Step from below

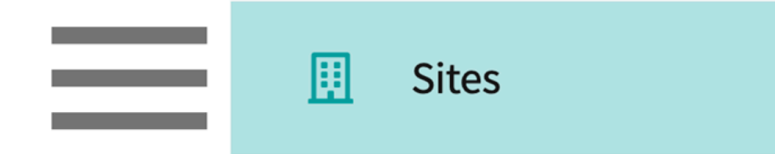

 Select Sites from your left menu or dashboard and click on contracts from ribbon at the top of the page.

| ≡ Sites                    |                     |                                |              | iii 🖪 🕢 | Chat 📢 🚫 As    | k Leo    | Exxat Sales (P                              |
|----------------------------|---------------------|--------------------------------|--------------|---------|----------------|----------|---------------------------------------------|
| Setup Sites Location       | ns Personnel        | Contracts Emails Explore Locat | ions Reports |         |                |          |                                             |
| Sites With Contracts Sites | s Missing Contracts |                                |              |         |                |          |                                             |
| Q Search                   | Fi                  | lters: PT.DPT 🛞                |              |         |                |          | $\stackrel{()}{\mapsto} \mathscr{P} \nabla$ |
| 39 Results Found           |                     |                                |              |         |                |          |                                             |
| SITE NAME                  | SITE                | CONTRACT NAME 1                | NUMBER       | TAX ID  | STATUS         | TEMPLATE | START DATE                                  |
| ABC Speech Therapy         | Inactive            | ABC Speech Contract 🚫          | 23827394     |         | Fully Executed | Modified | February 8, 2024                            |
| ABC Speech Therapy         | Inactive            | ABC Speeh Contract @           | 23827395     |         | Fully Executed | Modified | February 8, 2024                            |
| Ability Center             | Inactive            | Ability Center                 | 1237         |         | Fully Executed | Modified | June 5, 2023                                |
| Abundant Health*           | Active              | ABC Speech Contract 🟷          | 23827394     |         | Fully Executed | Modified | February 8, 2024                            |
|                            |                     |                                |              |         |                |          |                                             |

- 3. Find and select the Site you'd like to unlink the contract.
  - 1. Pro-tip: use search box and filters to find what you're looking for whether you are on sites page or the contracts page. The filter option allows you search by state, tags and categories to make it easier to look for the contract for specific sites.

| Setup Sites Locations Per | sonnel Contracts Emails                                       | Explore Locat | ions Reports | Dashboard                                                 |                          |
|---------------------------|---------------------------------------------------------------|---------------|--------------|-----------------------------------------------------------|--------------------------|
| Q Search                  | Filters: Active $\otimes$                                     | PT.DPT 🛞      |              | + Add Site →                                              | ₿ ▽2                     |
| 35 Results Found          |                                                               |               |              |                                                           |                          |
| SITE NAME 1               | ADDRESS                                                       | CITY          | STATUS       | PROGRAMS                                                  | PHONE                    |
| Ability Center*           | 169 Sugar Street                                              | West Chicago  | Active       | PT.DPT, OT.OTD                                            |                          |
| Abundant Health* 🚫        | 9 Amherst Avenue SW,<br>Rehabilitation Medicine, 6th<br>Floor | Depew         | Active       | PA.MSPAS, PT.DPT, SW,<br>Nursing, Nursing-CRNA,<br>OT.OTD | (555) 555-55!<br>x421223 |

- 4. On the ribbon at the top of the page, click on Contracts.
- 5. On the Contracts tab, you will have a left panel that shows you all the contracts available for that Site. To unlink the contract, you can click on the contract from the left panel. And click Unlink

Contract button.

| $\equiv$ Sites                                                    |                                                                                                    | 000                      | <b>e</b> ?   | 모: Chat | <b>F</b> | 🐼 Ask Leo                               | Amee Jotangiya Exxat Sales (PA) $$ |
|-------------------------------------------------------------------|----------------------------------------------------------------------------------------------------|--------------------------|--------------|---------|----------|-----------------------------------------|------------------------------------|
| ← Abundant Health*<br>415 Diamond St, Redondo Beach, CA 90277 ▷ 《 | >                                                                                                    |                          |              |         |          |                                         | Delete Site                        |
| About Contracts Locations Personnel                               | Slots Placements Interventions Assessments                                                                                                    | Communication            | 5            |         |          |                                         | _                                  |
| List Of Contracts @ +                                             | About d <sup>1</sup> ract Generation                                                                                                    |                          |              |         |          |                                         | 3                                  |
| Q Search                                                          | ABC Speech Contract Fully Executed D Solution Solution So |                          |              |         |          |                                         | Ø                                  |
| ABC Speech Contract                                               | Contract number<br>23827394<br>Contract notes                                                                                                    | <b>Tax ID</b><br>8497283 |              |         |          | Contract Initiated by<br>ABC University |                                    |
| Ability center addendum                                           | This contract is expired, we need to collaborate with the Last updated by Joanna Perry on 08/28/2024                                                                                                    | ne site to re-establish  | this contrac | :t.     |          |                                         |                                    |
| Contract A                                                        | Contact Details                                                                                                    |                          |              |         |          |                                         | Ø                                  |
| Main Hospital 🖉                                                   | Primary Contact Person<br>John Doe   Site Faculty   (492) 045-7937<br>johndoe@email.com                                                                                                    |                          |              |         |          |                                         |                                    |
|                                                                   | Programs Covered                                                                                                    |                          |              |         |          |                                         | Ø                                  |
|                                                                   | PT.DPT SpeechLanguagePathology                                                                                                    |                          |              |         |          |                                         |                                    |
|                                                                   | Categories                                                                                                    |                          |              |         |          |                                         | +                                  |

6. A pop-up will show up, type the mentioned number, and click Unlink.

| Are you sure you want to unlink "Advent Professionals" from "Abundant Health*"<br>? Please note, unlinking will not delete this contract and it will continue to be<br>associated to other sites where it is linked. |                                     |               |  |  |  |  |  |  |
|----------------------------------------------------------------------------------------------------|-------------------------------------|---------------|--|--|--|--|--|--|
| Displayed number<br>14                                                                                                    | Enter displayed number to continue: |               |  |  |  |  |  |  |
|                                                                                                    |                                     | Cancel Unlink |  |  |  |  |  |  |

# **Deleting a Contract Prism**

Once the contract is added for some reason it needs to be deleted. PRISM will allow you to do that. Deleting contract shows up where the contract is associated with that one site only and you can delete the contract. The contracts that are linked to other sites cannot be deleted.

1. Select Sites from your left menu or dashboard. OR use 2nd Step from below

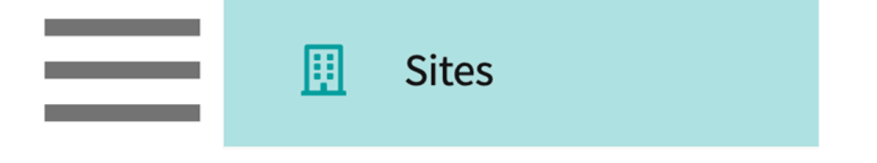

2. Select Sites from your left menu or dashboard and click on contracts from ribbon at the top of

| t | he                               |              |                                |            |               |                |          | page.            |
|---|----------------------------------|--------------|--------------------------------|------------|---------------|----------------|----------|------------------|
| [ | ≡ Sites                          |              |                                |            | iiii 🛃 🕜 🖵 ch | at 🖪 📢 🐼 Ask   | Leo      | Exxat Sales (PT) |
|   | Setup Sites Locations            | Personnel    | ntracts Emails Explore Locatio | ns Reports |               |                |          |                  |
|   | Sites With Contracts Sites Missi | ng Contracts |                                |            |               |                |          |                  |
|   | Q Search                         | Filt         | ers: PT.DPT 🛞                  |            |               |                |          |                  |
|   | 39 Results Found                 |              |                                |            |               |                |          |                  |
|   | SITE NAME                        | SITE         | CONTRACT NAME 1                | NUMBER     | TAX ID        | STATUS         | TEMPLATE | START DATE       |
|   | ABC Speech Therapy               | Inactive     | ABC Speech Contract            | 23827394   |               | Fully Executed | Modified | February 8, 2024 |
|   | ABC Speech Therapy               | Inactive     | ABC Speeh Contract @           | 23827395   | -             | Fully Executed | Modified | February 8, 2024 |
|   | Ability Center                   | Inactive     | Ability Center                 | 1237       | -             | Fully Executed | Modified | June 5, 2023     |
|   | Abundant Health*                 | Active       | ABC Speech Contract 🚫          | 23827394   | -             | Fully Executed | Modified | February 8, 2024 |
|   |                                  |              |                                |            |               |                |          |                  |

- 3. Find and select the Site you'd like to delete the contract.
  - Pro-tip: use search box and filters to find what you're looking for!

| Setup Sites Locations | Personnel Contracts Emai                                      | ls Explore Locatio | ons Reports | Dashboard                                                 |                          |
|-----------------------|---------------------------------------------------------------|--------------------|-------------|-----------------------------------------------------------|--------------------------|
| Q Search              | Filters: Active 🛞                                             | PT.DPT ⊗           |             | + Add Site →                                              | ₿ 72                     |
| 35 Results Found      |                                                               |                    |             |                                                           |                          |
| SITE NAME 1           | ADDRESS                                                       | CITY               | STATUS      | PROGRAMS                                                  | PHONE                    |
| Ability Center*       | 169 Sugar Street                                              | West Chicago       | Active      | PT.DPT, OT.OTD                                            |                          |
| Abundant Health* 🚫    | 9 Amherst Avenue SW,<br>Rehabilitation Medicine, 6th<br>Floor | Depew              | Active      | PA.MSPAS, PT.DPT, SW,<br>Nursing, Nursing-CRNA,<br>OT.OTD | (555) 555-55!<br>x421223 |

- 4. On the ribbon at the top of the page, click on Contracts.
- 5. On the contracts tab, you will have a left panel that shows you all the contracts available for that Site. To delete the contract, you can click on the delete contract button

| $\equiv$ Sites                                                |                                                                                               |                                                                                                    | 000         | Eø         | ?       | 모:) Chat | <b>Þ</b> | 🐼 Ask Leo             | Amee Jot | angiya Exxat Sales (PA) 🗸 |
|---------------------------------------------------------------|-----------------------------------------------------------------------------------------------|----------------------------------------------------------------------------------------------------|-------------|------------|---------|----------|----------|-----------------------|----------|---------------------------|
| ← Abundant Health*<br>415 Diamond St, Redondo Beach, CA 90277 | D 0                                                                                           |                                                                                                    |             |            |         |          |          |                       |          | Delete Site               |
| About Contracts Locations Perso                               | About Contracts Locations Personnel Slots Placements Interventions Assessments Communications |                                                                                                    |             |            |         |          |          |                       |          |                           |
| List Of Contracts                                             | @+                                                                                            | About Contract Generation                                                                              |             |            |         |          |          |                       |          | 🔀 Unlink Contract         |
| Q Search                                                      |                                                                                               | ABC Speech Contract Fully Executed D S                                                                 |             |            |         |          |          |                       |          | Ø                         |
| ABC Speech Contract                                           | Ø                                                                                             | Contract number Tax ID                                                                                 |             |            |         |          |          | Contract Initiated by |          |                           |
| AH Contract (with expired contract)                           |                                                                                               | 2382/394 849/28<br>Contract notes<br>This contract is expired, we need to collaborate with the site to | s<br>ostabl | ich thic c | ontract |          |          | ABC University        |          |                           |
| Ability center addendum                                       | Ø                                                                                             | Last updated by Joanna Perry on 08/28/2024                                                             | e establ    |            | ontract |          |          |                       |          |                           |
| Abundant Health                                               | Ø                                                                                             | Contact Details                                                                                        |             |            |         |          |          |                       |          | Ø                         |
| Contract A<br>Main Hospital                                   | Ø                                                                                             | Primary Contact Person<br>John Doe   Site Faculty   (492) 045-7937<br>johndoe@email.com                |             |            |         |          |          |                       |          |                           |
|                                                               |                                                                                               | Programs Covered                                                                                       |             |            |         |          |          |                       |          | Ø                         |
|                                                               |                                                                                               | PT.DPT SpeechLanguagePathology                                                                         |             |            |         |          |          |                       |          |                           |
|                                                               |                                                                                               | Categories                                                                                             |             |            |         |          |          |                       |          | +                         |
|                                                               |                                                                                               |                                                                                                    |             |            |         |          |          |                       |          |                           |

#### 6. A pop-up will show up to confirm the delete contract, enter the mentioned number.

Are you sure you want to delete this contract? Deleting this contract will remove the contract details, documents, routing checklist. Once deleted, this data cannot be retrieved. Do you want to continue?

| Displayed number | Enter displayed number to continue: |        |
|------------------|-------------------------------------|--------|
| 47               |                                     |        |
|                  |                                     | )      |
|                  |                                     |        |
|                  | Cancel                              | Delete |
|                  |                                     |        |

# **Creating and Managing Auto Notifications**

To stay informed about upcoming contract expirations, you can set up personalized email alerts. You have the flexibility to create, modify, pause, or delete multiple notifications for each contract. This feature enables you to schedule timely reminders for your expiring contracts.

To create auto notifications, perform the following:

1. Select Sites from your dashboard or left menu.

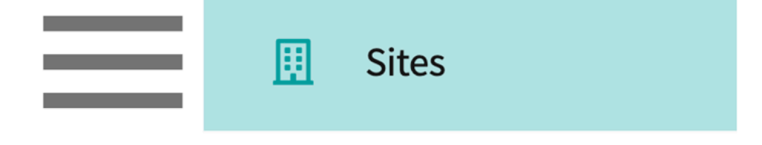

2. Select Setup from the ribbon at the top and select 'Auto Notifications' then click 'Add Notifications'.

| ≡ Sites                               |                                                                                                    | 🏻 🕫 🥑 🖵 Chat 📢 🐼 Ask Leo 🎽 Exat Sales (PT) 🗸 |
|---------------------------------------|----------------------------------------------------------------------------------------------------|----------------------------------------------|
| Setup Sites Locations                 | Personnel Contracts Emails Explore Locations Reports                                                                              |                                              |
| Announcements                         | + Auto Notifications                                                                                                    |                                              |
| Resources                             | Q Search by Notification Title                                                                                                    | + Add Notification 🗸 2                       |
| Sites Organization                    | Expiring Contract In 6 Months Expiring Contracts<br>6 Months Within Contract End Date   Send notification email (© Repeats weekly |                                              |
| Site Sharing Model Auto Notifications | Notification is Active<br>Last updated by 09/06/2024                                                                              |                                              |
| Form Setup                            |                                                                                                    | ttems per page: 10   1 - 1 of 1   < < 1 > >  |
|                                       |                                                                                                    |                                              |
|                                       |                                                                                                    |                                              |
|                                       |                                                                                                    |                                              |
|                                       |                                                                                                    |                                              |
|                                       |                                                                                                    |                                              |
|                                       |                                                                                                    |                                              |
|                                       |                                                                                                    |                                              |

3. What to include in alerts - Schedule notifications as a reminder for your expiring contracts by selecting the number of days, weeks, and months before the contract ends. Set up notifications to identify contracts expiring within the next 90 days, 6 months, and so on. Do not wait until just 30 days before a contract expires.

Note: Contract end date and within are the default options.

- Notification Type Expiring Contract is the default selected option.
   Note: Currently, Expiring Contract is the only available option.
- Notification Title Specify the required title that must be displayed for your notification on the Auto Notifications screen. This will help you to differentiate notifications that are set up for two different groups of users.

How frequently these alerts should be sent - Select the frequency at which you want the recipient to receive the reminder emails. You can select Daily, Weekly, Monthly, and Yearly from the drop-down menu. On the Add Notifications window, you can perform the following steps:

| × Add Notification                                                                                          |
|----------------------------------------------------------------------------------------------------|
| 1 Setup Configuration 2 Recipients                                                                          |
| 🕆 Notification Type*                                                                                        |
| Expiring Contracts                                                                                          |
| Notification Title*                                                                                         |
| Max 100 characters are allowed.                                                                             |
| ₩hat to include in alerts                                                                                   |
| Include all the Contract(s) whose Contract End Date  v is Within v 7 v                                      |
| How frequently these alerts should be sent     Daily     Notifications will be sent Everyday at 9:00 AM EST |

6. On the Recipients tab, select the recipients who should receive the notifications, in the Add additional email address text box, specify the email addresses of the recipients you want to send the contract reminders to if their name is not reflecting in the list. Click on 'Create Notification'

| Select Staff/E                                                                                                    | nfiguration 2 Recipients |                                             |
|----------------------------------------------------------------------------------------------------|--------------------------|---------------------------------------------|
| Q Search                                                                                                    |                          |                                             |
|                                                                                                    | RECIPIENT NAME           | RECIPIENTS'S EMAIL                          |
|                                                                                                    | Chapman, Stacey          | stacey.chapman@example.com                  |
|                                                                                                    | Dave, Eric               | eric.dave@example.com                       |
|                                                                                                    | Einstein, Albert         | albert@mailinator.com                       |
|                                                                                                    | ExxatSales, Mock         | ExxatSales.ReadOnlyAdmin@example.com        |
| <ul> <li>Image: A set of the set of the</li></ul> | ExxatSales-PowerBI, Mock | mock.ExxatSales-PowerBl@example.com         |
| ✓                                                                                                    | Faculty, Test            | testexxat@example.com                       |
| <b>V</b>                                                                                                    | Herrera, Jermaine        | Jermaine.Herrera@example.com                |
| <b>V</b>                                                                                                    | Jones, Erin              | erin.jones@example.com                      |
| <b>~</b>                                                                                                    | Menon, Chitra            | chitra.menon@student.com                    |
| <b>V</b>                                                                                                    | Miller, Taylor           | TaylorMiller@example.com                    |
| <b>V</b>                                                                                                    | Ortega, Meredith         | meredith.ortega@example.com                 |
| ×                                                                                                    | S, Rahul                 | srahul575380@example.com                    |
|                                                                                                    |                          | Items per page: 30 1 – 16 of 16   < < 1 > > |
| Add additional e                                                                                                    | mail address             |                                             |
| Enter valid ema                                                                                                    | ills                     |                                             |
| 니 Mode of Con                                                                                                    | imunication              |                                             |
|                                                                                                    |                          | Back Create Notification                    |

### **Viewing Contract Report**

You may want to revise contracts you have on file, or easily find any Sites who do not yet have contracts added. The Contracts section of the system will show you the following information:

1. Select Sites from your dashboard or left menu.

| 🔢 Sites |
|---------|
|---------|

2. Select Contracts from the ribbon at the top.

| Setup | Sites | Locations | Personnel | Contracts | Emails | Explore Locations | Reports | Dashboard |
|-------|-------|-----------|-----------|-----------|--------|-------------------|---------|-----------|
|       |       |           |           |           |        |                   |         |           |

- 3. The page will display all sites with contracts. If you'd like to manage any contract, click on the Contract Name.
  - 1. You can export to excel using the sheet and arrow icon.
  - 2. Rearrange the columns you see using the wrench icon.

| Setup Sites          | Locations Personnel     | Contracts | Emails Explor  | re Locations Re | eports [ | Dashboard |                  |
|----------------------|-------------------------|-----------|----------------|-----------------|----------|-----------|------------------|
| Sites With Contracts | Sites Missing Contracts | :         |                |                 |          |           |                  |
| Q Search             |                         |           |                |                 |          |           | []→ 🄑 🖓 1        |
| 30 Results Found     |                         |           |                |                 |          |           |                  |
| SITE NAME            | SITE STATUS             | i         | CONTRACT NA    | ME <b>↑</b>     | NUMBER   | 1         | STATUS           |
| Ability Center*      | Active                  |           | Abundant Hea   | lth             | 55       |           | Fully Executed   |
| Ability Center*      | Active                  |           | Ability Center |                 | 1237     |           | Awaiting Signoff |

4. Filter your list using the funnel icon. Here you are able to filter out contracts and check which ones are expiring in 30 days, 60 days etc.

| × Filters     | Apply                 |
|---------------|-----------------------|
| Reset all     |                       |
| Site Status   | O Expiring in 30 Days |
| Status        | O Expiring in 60 Days |
| Status        | O Expiring in 90 Days |
| Expiration    | O Expired             |
| Programs (1)  | O Open Ended          |
| Contract Tags | From To               |
| Categories    |                       |
|               |                       |
|               |                       |

5. To view sites without contracts, click on Sites Missing Contracts.

| Setup Sites Locations         | Personnel Contracts | Emails Explore Locations | Reports Dashboard |                                                      |
|-------------------------------|---------------------|--------------------------|-------------------|------------------------------------------------------|
| Sites With Contracts Sites Mi | ssing Contracts     |                          |                   |                                                      |
| Q Search                      |                     |                          |                   | $\stackrel{()}{\to} \mathscr{B}  \bigtriangledown 1$ |
| 30 Results Found              |                     |                          |                   |                                                      |
| SITE NAME                     | SITE STATUS         | CONTRACT NAME 1          | NUMBER            | STATUS                                               |
| Ability Center*               | Active              | Abundant Health          | 55                | Fully Executed                                       |

6. The page will display all sites without contracts. Click on the site name to add contact information.

| Setup      | Sites       | Locations  | Personnel      | Contracts | Emails    | Explore Locatio | ons | Reports I | Dashboard  |   |                                        |
|------------|-------------|------------|----------------|-----------|-----------|-----------------|-----|-----------|------------|---|----------------------------------------|
| Sites With | n Contracts | Sites Miss | sing Contracts |           |           |                 |     |           |            |   |                                        |
| Q Sear     | rch         |            |                |           |           |                 |     |           |            |   | $ \not > \not > \bigtriangledown \lor$ |
| SITE NAM   | E↑          |            |                |           | SITE STAT | US              | EIN |           | PROGRAM    | S |                                        |
| Abundant   | Health      |            |                |           | Active    |                 |     |           |            |   |                                        |
| Advantia H | Health      |            |                |           | Active    |                 |     |           | OT.OTD, PH | 1 |                                        |